## iA CAMPUS

## PROCÉDURE DE REMISE DE L'ABF

# Envoi d'un PDF sécurisé et indexation dans Gestion Clients

Compte tenu de la rapidité à laquelle les contrats peuvent maintenant être livrés, il vous est demandé *de remettre l'ABF* au client *en même temps* que la signature d'une transaction d'assurance ou de rente, le cas échéant.

De plus, afin de vous permettre de démontrer que vous avez bien rempli vos obligations, *la preuve d'envoi de l'ABF au client* doit absolument être ajoutée au dossier client *dans les trois jours ouvrables suivants* la réalisation d'une transaction.

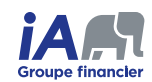

## Installation de PDFCreator et création d'un profil personnalisé

#### Important

Pour être en mesure de protéger vos fichiers PDF avec un mot de passe, vous devez préalablement avoir installé l'application *PDFCreator* et avoir créé un *profil personnalisé*.

Pour ce faire, référez-vous à la procédure <u>Utiliser PDFCreator pour créer un PDF avec mot de passe</u> disponible dans le bas de la page **Procédures et FAQ** de l'**Instant iA**, dans la section **Réseau carrière seulement**.

Si vous avez déjà suivi ces étapes, passez à la page suivante pour la suite de la procédure.

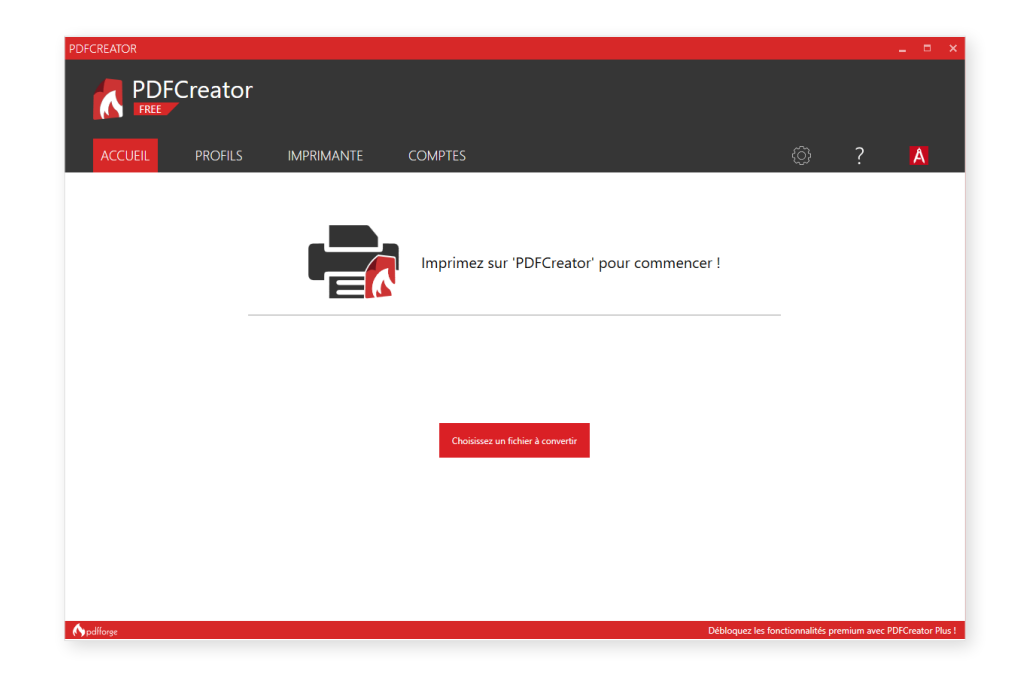

### Téléchargement de l'ABF

**1.** À partir d'Équisoft/Plan ou de Mon parcours financier, *télécharger* le rapport d'ABF en format PDF.

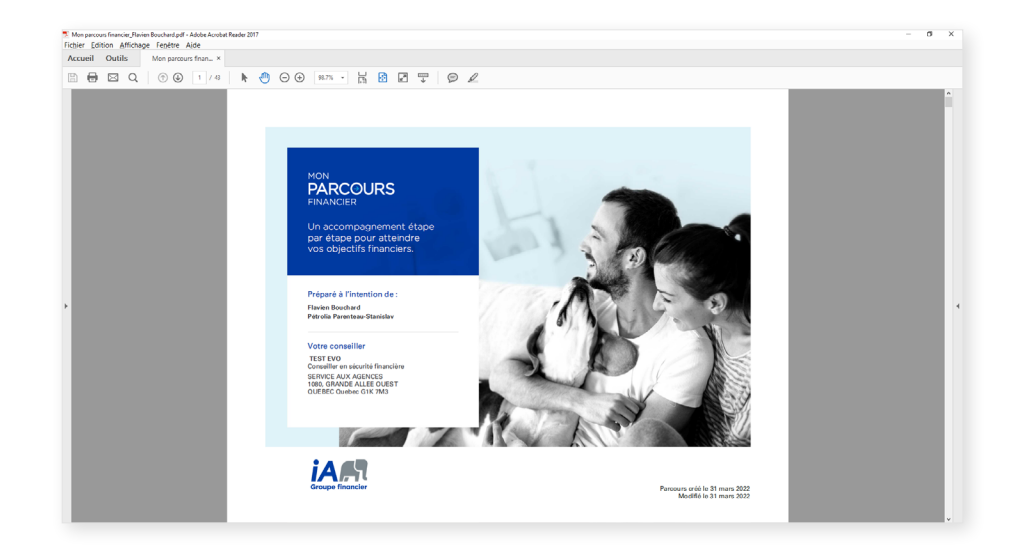

## Ajouter un mot de passe à l'ABF en format PDF

- 1. Ouvrir le rapport d'ABF sur votre poste de travail dans un logiciel tel *Acrobat Reader*.
- Ouvrir la fenêtre d'impression en cliquant sur Fichier > Imprimer, en cliquant sur l'icône d'imprimante dans la barre de raccourcis ou en utilisant le raccourci clavier CTRL+P.

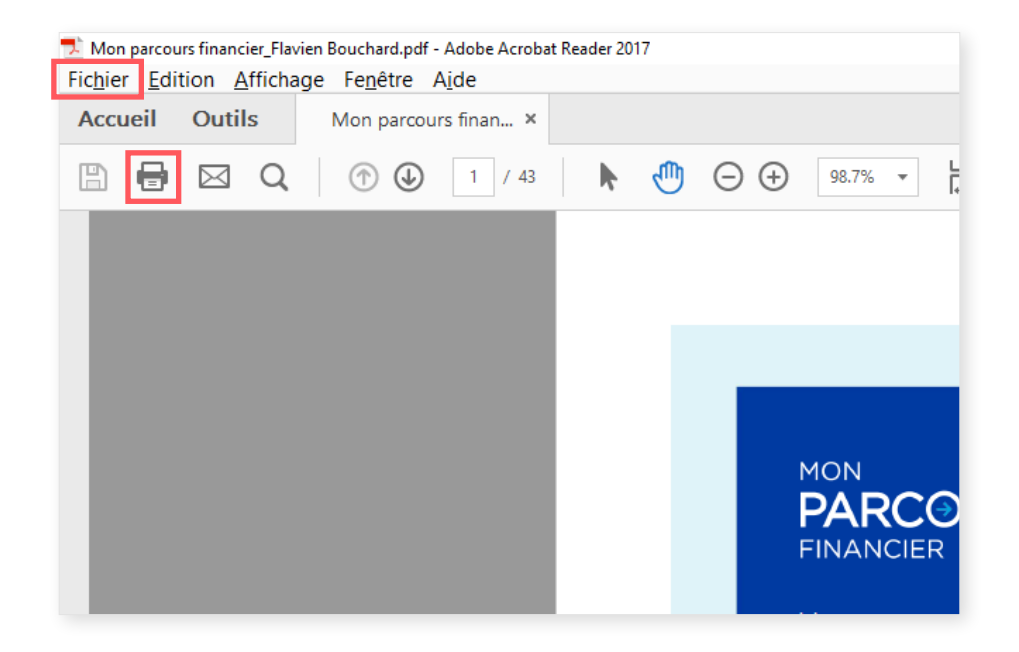

- 3. Choisir *PDFCreator* comme imprimante, et cliquer sur le bouton *Imprimer*.
- 4. Dans la fenêtre de PDFCreator, sélectionner les éléments suivants :
  - a. Choisir le profil que vous avez créé précédemment ;
  - b. Choisir où sauvegarder le nouveau PDF en cliquant sur le bouton --- ;
  - c. Ensuite, cliquer sur *Sauvegarder*.

#### Important

Les exigences de sécurité du mot de passe d'iA sont les suivantes :

- 1. Une longueur minimale de 12 caractères.
- 2. Un minimum de 3 des 4 exigences ci-dessous :
  - a. Au moins une lettre majuscule;
  - **b.** Au moins une lettre minuscule;
  - c. Au moins un chiffre;
  - d. Au moins un caractère spécial.
- 3. Ne pas utiliser le même mot de passe pour chaque envoi.
- 4. Ne pas choisir un mot de passe évident, tel le nom du client.

Transmettre le mot de passe au client de vive voix ou par message texte.

#### 5. Entrer les mots de passe propriétaire et utilisateur :

 Vous devez entrer *deux mots de passe différents* pour que seuls les détenteurs du mot de passe utilisateur puissent lire le PDF, mais pas le modifier.

#### NOTE

Le *mot de passe propriétaire* permet à quelqu'un de modifier le fichier. Le *mot de passe utilisateur* permet de lire le fichier seulement.

6. Cliquer sur Valider pour terminer la création du PDF.

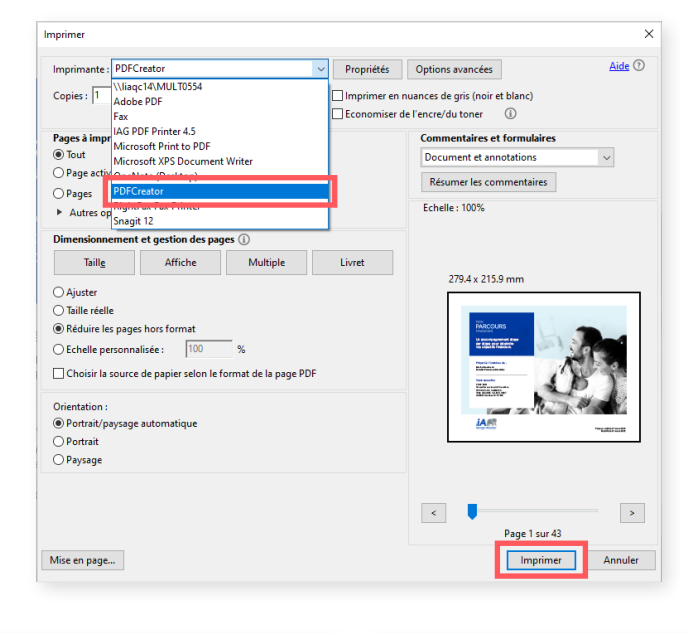

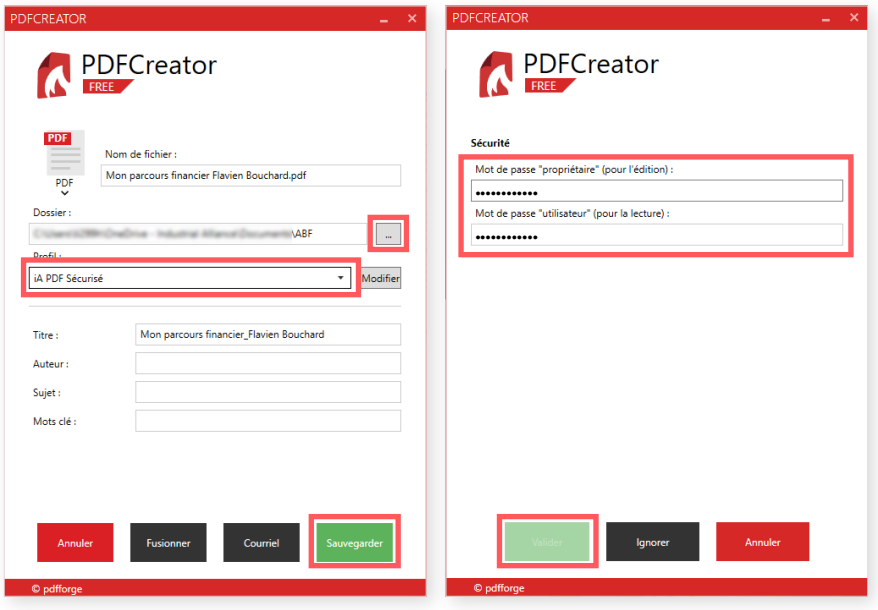

## Envoyer l'ABF par courriel à l'aide du gabarit disponible dans Gestion Clients en le transférant automatiquement en activité

- 1. Dans l'onglet Général de la fiche contact du client, cliquer sur la flèche dans l'encadré vert, en haut à droite.
- 2. Dans le menu déroulant, choisir *Générer fusion courriels*.
- 3. Valider la langue et sélectionner le gabarit *Remise de l'ABF*.
- 4. Cliquer sur **Ok**.

| 5. | Inscrire | l'objet | : du | courriel. |
|----|----------|---------|------|-----------|
|----|----------|---------|------|-----------|

**6.** Ajouter le rapport d'ABF en format PDF avec mot de passe en fichier joint au courriel.

#### NOTE

N'oubliez pas d'ajouter votre **signature**.

| Agenda Con                                                                                                    | tact Messagerie                                                                                                    | Document                                                                                                    |                                                                                                    |                                                                                |                                                                                                    |                                  |                            |                           |
|----------------------------------------------------------------------------------------------------|----------------------------------------------------------------------------------------------------|----------------------------------------------------------------------------------------------------|----------------------------------------------------------------------------------------------------|--------------------------------------------------------------------------------|----------------------------------------------------------------------------------------------------|----------------------------------|----------------------------|---------------------------|
| tion                                                                                                    | Client/Prose                                                                                                    | sect Général Gé                                                                                                    | néral (2) Placement Assu                                                                                                    | urance Document Ci                                                             | ourriel Tâche Activi                                                                                                    | τé                               |                            |                           |
|                                                                                                    |                                                                                                    | ⇔M. Flav                                                                                                    | vien Bouchard                                                                                                    |                                                                                |                                                                                                    |                                  | Segmentation               | 🤣 Générer fusion lettre   |
|                                                                                                    |                                                                                                    | Individu                                                                                                    | Homme                                                                                                    |                                                                                |                                                                                                    |                                  | SEGMENTATION               | Créer un contact à p      |
| externes                                                                                                    |                                                                                                    |                                                                                                    | Né le 26 mars 1963 (59 ans)<br>Conjoint de fait                                                                                                    |                                                                                |                                                                                                    | 1                                | Segment 1                  | 🕹 Exporter vers Office :  |
|                                                                                                    |                                                                                                    |                                                                                                    | Conjoint Parenteau-Stanislav,<br>Non-fumeur                                                                                                    | , Pétrolia                                                                     |                                                                                                    |                                  | CLASSE<br>Prospect         | Générer fusion courr      |
|                                                                                                    |                                                                                                    |                                                                                                    | Kevenu d'emploi: 0 \$                                                                                                    |                                                                                |                                                                                                    |                                  | SOURCE<br>Réf. par client  | Produire sommaire d       |
|                                                                                                    | ■ flavien.b<br>123.456                                                                                                    | xouchard©ia.ca (Bureau                                                                                                    | 1)                                                                                                    | Rawdon Canada                                                                  | Galaxie<br>Joknown G1C 1C1                                                                                                    | ٩                                | HOBBY<br>Hockey Barkethall | 🔺 Ouvrir Equisoft/plan    |
|                                                                                                    | Vé                                                                                                    | nifier LNNTE                                                                                                    |                                                                                                    | (Malson)                                                                       |                                                                                                    |                                  | OPPORTUNITÉ D'A            | AF 💼 Imprimer             |
|                                                                                                    |                                                                                                    |                                                                                                    |                                                                                                    |                                                                                |                                                                                                    |                                  | Compagne REER, C           | E 🙃 Formulaire de cueille |
|                                                                                                    | Artività a                                                                                                    | Tiche 0                                                                                                    |                                                                                                    |                                                                                |                                                                                                    |                                  | IAAH                       | Historique réalisé        |
|                                                                                                    | Àfaire                                                                                                    | Réalisée                                                                                                    |                                                                                                    | CRÉER UNE NOU                                                                  | VELLE ACTIVITÉ                                                                                                    |                                  | Liens                      | Supprimer                 |
|                                                                                                    | Aucune info                                                                                                    | armation disponible                                                                                                    |                                                                                                    | Objet                                                                          |                                                                                                    |                                  | Couple                     | Couple1                   |
|                                                                                                    |                                                                                                    | _                                                                                                    | _                                                                                                    | _                                                                              | Réf. par clien                                                                                                    |                                  |                            |                           |
|                                                                                                    |                                                                                                    | 4                                                                                                    | C (la atila a                                                                                                    |                                                                                |                                                                                                    |                                  |                            |                           |
|                                                                                                    |                                                                                                    |                                                                                                    | Selectionnez                                                                                                    | courriel                                                                       | ie fusion de                                                                                                    | llectio                          | n                          |                           |
|                                                                                                    |                                                                                                    |                                                                                                    |                                                                                                    |                                                                                |                                                                                                    | AIRES                            |                            |                           |
|                                                                                                    |                                                                                                    |                                                                                                    | Langue Frai                                                                                                    | nçais                                                                          | •••••••••••                                                                                                    | NEEL                             |                            |                           |
|                                                                                                    |                                                                                                    |                                                                                                    | Gabarit Ren                                                                                                    | nise de l'ABE                                                                  |                                                                                                    |                                  |                            |                           |
|                                                                                                    |                                                                                                    |                                                                                                    |                                                                                                    |                                                                                |                                                                                                    |                                  |                            |                           |
|                                                                                                    |                                                                                                    |                                                                                                    |                                                                                                    |                                                                                |                                                                                                    |                                  |                            |                           |
|                                                                                                    |                                                                                                    | REER                                                                                                    | _                                                                                                    |                                                                                |                                                                                                    |                                  |                            |                           |
|                                                                                                    |                                                                                                    | REER                                                                                                    | Ann                                                                                                    | nuler Ok                                                                       |                                                                                                    | ple1                             |                            |                           |
|                                                                                                    |                                                                                                    | REER                                                                                                    | Ann                                                                                                    | nuler Ok                                                                       | Parente                                                                                                    | ple1                             |                            |                           |
|                                                                                                    |                                                                                                    |                                                                                                    | An                                                                                                    | nuler Ok                                                                       | Parente                                                                                                    | ple1<br>au-Stanislav.            |                            |                           |
| Nouveau message                                                                                                    | Général                                                                                                    | IREER                                                                                                    | And                                                                                                    | nuler Ok                                                                       | Parente                                                                                                    | ple1<br>au-Stanislav.            | Envoyer                    |                           |
| Nouveau message                                                                                                    | : Général                                                                                                    | :REER                                                                                                    | Ans                                                                                                    | nuler Ok                                                                       | Parente                                                                                                    | ple1<br>au-Stanislav.            | Envoyer                    | 986                       |
| Nouveau message<br>Message                                                                                                    | : Général                                                                                                    | :REER                                                                                                    | Ann                                                                                                    | nuler O:                                                                       | Parente                                                                                                    | ple1                             | Envoyer                    | <b>• • • •</b>            |
| Nouveau message<br>Message<br>De                                                                                                    | Général                                                                                                    | E < Equipe.Forma                                                                                                    | Ann<br>tion2@adj.ia.ca>                                                                                                    | nuler OK                                                                       | Parente                                                                                                    | ple1                             | Envoyer                    |                           |
| Nouveau message<br>Message<br>De<br>À (contact)                                                                                                    | e Général<br>Formation, Equipi<br>Bouchard, Flavier                                                                                                    | e <equipe.forma< td=""><td>And<br/>tion2@adj.la.ca&gt;<br/>ard@la.ca</td><td>nuler 04</td><td>Parente</td><td>ple1</td><td>Envoyer</td><td>66</td></equipe.forma<>                                                                                                    | And<br>tion2@adj.la.ca><br>ard@la.ca                                                                                                    | nuler 04                                                                       | Parente                                                                                                    | ple1                             | Envoyer                    | 66                        |
| Nouveau message<br>Message<br>De<br>À (contact)<br>À (groupe)                                                                                                    | e Général<br>Formation, Equipi<br>Bouchard, Flavier                                                                                                    | e <equipe.forma< td=""><td>Ann<br/>tion2@adj.ia.ca≻<br/>ard@ia.ca</td><td>nuler Ch</td><td>Parente</td><td>pte1</td><td>Envoyer</td><td>93</td></equipe.forma<>                                                                                                    | Ann<br>tion2@adj.ia.ca≻<br>ard@ia.ca                                                                                                    | nuler Ch                                                                       | Parente                                                                                                    | pte1                             | Envoyer                    | 93                        |
| Nouveau message<br>Message<br>De<br>À (contact)<br>À (groupe)                                                                                                    | Général     Formation, Equip     Bouchard, Flavier     Ajoucer Cs   Ajouter Cs                                                                                                    | e <equipe.forma<br>+ flavien.bouch</equipe.forma<br>                                                                                                    | And<br>tion2@adj.la.ca><br>ard@la.ca                                                                                                    | nuler Ch                                                                       | Parentes                                                                                                    | pie1                             | Envoyer                    | 93                        |
| Nouveau message<br>Message<br>De<br>À (contact)<br>À (groupe)<br>Objet                                                                                                    | Cénéral     Formation, Equip     Bouchard, Flavier     Anourse (S   Ajourer Cs     Analyse de besoir                                                                                                    | e <equipe.forma<br>• flavien.boucht<br/>si<br/>ns financiers</equipe.forma<br>                                                                                                    | Anı<br>tion2@adj.la.ca><br>trd@la.ca                                                                                                    | ouder Ot                                                                       | Parentee<br>A                                                                                                    | ple1                             | Envoyer                    | E 6 E 🗆                   |
| Nouveau message<br>Message<br>De<br>Å (contact)<br>Å (groupe)<br>Objet                                                                                                    | Cénéral     Formation, Equipi     Bouchard, Flavier     Asource Cs   Asource Cs     Analyse de besoin                                                                                                    | e <equipe.forma<br>a • flavien.boucha<br/>s financiers</equipe.forma<br>                                                                                                    | Anı<br>tion2@adj.la.ca><br>trd@la.ca                                                                                                    | outer in Cl                                                                    | Parente                                                                                                    | ple1                             | Envoyer                    |                           |
| Nouveau message<br>Message<br>De<br>À (contact)<br>À (groupe)<br>Objet                                                                                                    | Générat     Formation, Equipi     Bouchard, Flavier     Jouchard, Flavier     Jouchard, Flavier     Jouchard, Flavier     Jouchard, Flavier     Jouchard, Flavier     Jouchard, Flavier     Jouchard, Flavier     Jouchard, Flavier                                                                                                    | e <equipe.forma<br>1 flavien.bouchu<br/>s financiers</equipe.forma<br>                                                                                                    | Ann<br>tion2@adj.ia.ca><br>ard@ia.ca                                                                                                    | outer OL                                                                       | Perete<br>                                                                                                    | piet<br>au-Stanislav             | i Inge                     |                           |
| Nouveau message<br>Message<br>De<br>Å (contact)<br>Å (groupe)<br>Objet                                                                                                    | Générat     Formation, Equipi     Bouchard, Flavien     Alouter Sci Alouter Sci     Analyse de besoin     Alouter un fichier joints     Voorden                                                                                                    | e <equipe. forma<br="">• flavien. bouchu<br/>si<br/>no financiers</equipe.>                                                                                                    | And<br>tion2@adj.ia.ca><br>ard@ia.ca                                                                                                    |                                                                                | Perite                                                                                                    | piet<br>su-Stanislav             | 2 Dayer                    |                           |
| Nouveau message                                                                                                    | Cénérat     Formation, Equipp     Bouchard, Flavier     Ajouter Cs   Ajouter Cs     Analyse de besoin     Ajouter un fichier jainta                                                                                                    | e <equipe.forma<br>1 flavien.bouch:<br/>S<br/>- flpt<br/>: = ==================================</equipe.forma<br>                                                                                                    | And<br>tion2@adj.ia.ca><br>ard@ia.ca                                                                                                    |                                                                                |                                                                                                    | piet<br>au-Staniclav             | 2 Encyce                   |                           |
| Nouveau message                                                                                                    | Cénéral  Formation, Equipp Bouchard, Flavien Alourer Cs   Alourer Cs Analyse de besoin Alourer un fichier jointe Verdana C Verdana C E E E I                                                                                                    | e <equipe.forma<br>n flavien.bouch<br/>as financiers<br/>- 11pt<br/>I II II II</equipe.forma<br>                                                                                                    | tion2@adj.ja.ca><br>rrd@ja.ca                                                                                                    | nuter CA                                                                       | Parente<br>Parente<br>J<br>J<br>J<br>J<br>J<br>J<br>J<br>J<br>J<br>J<br>J<br>J<br>J                                                                                                    | piet<br>au-Staniclav             | Enager                     |                           |
| Nouveau message<br>De<br>À (contact)<br>À (groupe)<br>Objet<br>Paragraphe<br><b>B I</b> <u>U</u><br>Borjour,                                                                             | Ceneral Formation, Equipp Bouchard, Flavier Alouter Co   Alouter Co Analyse de besoir Alouser un fichier joint Verdana Verdana C E E E E E E E E E E E E E E E E E E                                                                                                    | e <equipe.forma<br>n · flavien.boucha<br/>g<br/>ns financiers<br/>- 11pt<br/>- 11pt<br/>- 11pt</equipe.forma<br>                                                                                                    | tion2@adj.la.ca><br>rrd@la.ca<br>♀ ▲ ♀ ■ ♀   Ⅲ<br>♀ ⋈ ▲ ♀ ■ = Ⅲ                                                                                                    | nuter CA                                                                       | Parente<br>Parente<br>Par                                                                                                    | piel<br>nu Scanstev              | Enayer                     |                           |
| Nouveau message<br>DC<br>Å (contact)<br>Å (groupe)<br>Paragraphe<br><b>B I</b> <u>U</u><br>Borjour,<br>Comme discut                                                                      |                                                                                                    | e <equipe.forman<br>n flavien.boucha<br/>a<br/>s financiers<br/>a<br/>- 11pt<br/>- 11pt<br/>- 11pt<br/>- 11pt<br/>- 11pt</equipe.forman<br>                                                                                                    | tion2@adj.ia.ca><br>trid@ia.ca<br>rd@ia.ca<br>$\mathcal{P}$ $\underline{\mathbb{A}}$ $\sim$ $\underline{\mathbb{M}}$ $\sim$ $\underline{\mathbb{I}}$<br>$\mathcal{P}$ $\underline{\mathbb{K}}$ $\underline{\mathbb{M}}$ $\sim$ $\underline{\mathbb{I}}$<br>$\underline{\mathbb{I}}$ $\underline{\mathbb{I}}$ $=$ $\underline{\mathbb{I}}$<br>$\underline{\mathbb{I}}$ $\underline{\mathbb{I}}$ $\mathbb{I$ | nuter Ch<br>30<br>■ E E 66 ↑ A<br>- I. Champ de<br>anciers que <u>xous pou</u> | Parente<br>Parente<br>Par                                                                                                    | e du mot de pa                   | Envyer                     | communiqué.               |
| Nouveau message<br>Message<br>De<br>À (centact)<br>A (groupe)<br>Objet<br>De<br>Partagraphe<br>B / L<br>Borjour,<br>Comme discut                                                         |                                                                                                    | e <equipe.forman<br>• flavien.bouch:<br/>g<br/>ns financiers<br/>1<br/>1<br/>1<br/>1<br/>1<br/>1<br/>1<br/>1<br/>1<br/>1<br/>1<br/>1<br/>1</equipe.forman<br>                                                                                                    | tion2@adj.ia.ca><br>ard@ia.ca<br>$= \boxed{A} = \boxed{a} = \boxed{a}$<br>$p^{0} \boxed{a} \boxed{a} = \boxed{a} = \boxed{a}$<br>danabase de besoins finu                                                                                                    | nuter Ch                                                                       | Parente<br>Parente<br>Parente<br>parente<br>par                                                                                                    | e du mot de pa                   | Etroyer                    | communiqué.               |
| Nouveau message<br>Message<br>De<br>À (contact)<br>À (groupe)<br>Objet<br>De<br>De<br>De<br>De<br>De<br>De<br>De<br>De<br>De<br>De                                                       |                                                                                                    | e <equipe.formation formation="" in="" of="" of<="" td="" the=""><td>tion2@adj.ia.ca&gt;<br/>ard@ia.ca<br/>ard@ia.ca</td><td>nuter On</td><td>Parente</td><td>e du mot de pa</td><td>SSE que je vous pi</td><td>communiqué.</td></equipe.formation>                                                                                                    | tion2@adj.ia.ca><br>ard@ia.ca<br>ard@ia.ca                                                                                                    | nuter On                                                                       | Parente                                                                                                    | e du mot de pa                   | SSE que je vous pi         | communiqué.               |
| Nouveau message<br>De<br>A (contact)<br>A (groups)<br>Objet<br>Paragraphe<br>B J L<br>Borjour,<br>Comme discut<br>Ce document r<br>Je Yous invite a                                      |                                                                                                    | e <equipe.forman<br>• flavien.bouch:<br/>a:<br/>a:<br/>flavien.bouch:<br/>a:<br/>a:<br/>flavien.bouch:<br/>a:<br/>a:<br/>a:<br/>flavien.bouch:<br/>a:<br/>a:<br/>b:<br/>flavien.bouch:<br/>a:<br/>a:<br/>flavien.bouch:<br/>a:<br/>a:<br/>flavien.bouch:<br/>a:<br/>a:<br/>b:<br/>b:<br/>b:<br/>b:<br/>b:<br/>b:<br/>b:<br/>b:<br/>b:<br/>b</equipe.forman<br>                                                                                                    | tion2@adj.ia.ca><br>ard@ia.ca<br>ard@ia.ca                                                                                                    | nuter Ch                                                                       | Parente                                                                                                    | pie1<br>au-Staniday              | sse que je vous al         | communiqué.               |
| Nouveau message                                                                                                    |                                                                                                    | e «Equipe. Forma<br>n · flavien. bouchu<br>ad<br>ns financiers<br>i<br>i<br>i<br>i<br>i<br>i<br>i<br>i<br>i<br>i<br>i<br>i<br>i                                                                                                    | Ition2@adj.ia.ca>       trid@ia.ca                                                                                                    | nuter Ox                                                                       | Perma<br>Perma<br>Pe | e du mot de pa<br>ourriez avoir. | SSE QUE je VOUS ji         | communiqué.               |
| Nouveau message<br>Message<br>De<br>A (contact)<br>A (groupe)<br>Objet<br>Paragraphe<br>B J <u>U</u><br>Bonjour,<br>Comme discut<br>Ce document r<br>le yous invite à<br>En yous temetor |                                                                                                    | e < Equipe, Forma<br>n + flavien, bouchu<br>as financiers<br>a financiers<br>a = 11pt<br>a = 12 iz iz i<br>oint <u>votre</u> rapport ;<br>a et <u>comporte tota</u><br>jance et à me <u>cont</u><br>26.                                                                                                    | tion2@adj.ia.ca><br>ard@ia.ca                                                                                                    | nuter Ox                                                                       | Perme                                                                                                    | e du mot de pa                   | ISE que je YOUS ji         | communiqué.               |
| Nouveau message                                                                                                    | Ceneration. Equippe<br>Bouchard, Flavier Alsuer.Cc   Ajouter Cc Analyse de besoin Alsuer.cc   Ajouter Cc Analyse de besoin Comparison Comparison | e «Equipe.Forma<br>n · flavien.bouchu<br>a:<br>a:<br>- 11pt<br>= 12 iz iz<br>oint <u>votre</u> rapport p<br>s et <u>comporte nati</u><br>a:<br>s et <u>comporte nati</u>                                                                                                    | tion2@adj.la.ca><br>rrd@la.ca<br>• A · M · III<br>• A · M · IIII<br>• A · M · IIII<br>• A · M · IIII<br>• A · M · M · M · M · M · M · M · M · M ·                                                                                                    | nuter Ox                                                                       | Parente<br>Parente<br>Par                                                                                                    | e du mot de pr                   | See que je vous aj         | communiqué.               |
| Nouveau message<br>Message<br>De<br>Å (contact)<br>Å (groupe)<br>Objet<br>Daragraphe<br><b>B</b> / L<br>Borjour,<br>Centme discuts<br>Ce document p<br>de yogs remeter                   |                                                                                                    | e «Equipe.Forma<br>n · flavien.boucha<br>as financiers<br>as financiers<br>as et comporte net<br>int yatre rapport ;<br>a et comporte net<br>int yatre rapport ;<br>as et comporte net<br>int yatre rapport ;<br>as et comporte net<br>int yatre rapporte net<br>int yatre rapporte net comporte net<br>int yatre rap | tion2@adj.ia.ca><br>tion2@adj.ia.ca><br>trd@ia.ca                                                                                                    | nuter OA                                                                       | Parente<br>Parente<br>Par                                                                                                    | e du mot de pa                   | sse que je vous pi         | communiqué.               |

- 7. Dans le bas de la page, s'assurer que :
  - **a.** Dans l'encadré *Lié à*, le client est sélectionné dans le champ *Contact* ;
  - b. Dans l'encadré *Traitement*, dans la section *Transférer en activité* au champ *Réalisée*, le choix *Public* soit sélectionné dans le menu déroulant;
  - c. Dans la même section, au champ *Créer fiche document*, le choix *Non* soit sélectionné dans le menu déroulant;
  - d. Sous *Réalisée*, votre nom soit sélectionné pour l'option *Utilisateur*.

| ea                                     | Traitement                                                                                         |
|----------------------------------------|----------------------------------------------------------------------------------------------------|
| Activité                               | Envoi individuel 💿                                                                                 |
| Contact Bouchard, Flavien • 123 456-78 | Envoi massif ou promotionnel 🗌                                                                     |
| Placement                              | Supprimer après envoi                                                                              |
| Assurance                              | Priorité                                                                                           |
| Document                               | Déplacer vers 🔹                                                                                    |
|                                        | Envoi différé aaaa.mm.ii                                                                           |
|                                        | Transférer en activité                                                                             |
|                                        | à faire Non 🔹                                                                                      |
|                                        | Réalisée Public +                                                                                  |
|                                        | Objet : <objet du="" message=""></objet>                                                           |
|                                        | Type : Correspondance                                                                              |
|                                        | Categorie : <u>Cliquez ici pour inscrire une voleur</u><br>Date : <date d'envois<="" td=""></date> |
|                                        | Utilisateur : 🛛 Formation 2, Équipe                                                                |
|                                        | Description : <u>Ajouter une description</u>                                                       |
|                                        | Concerned de messages                                                                              |
|                                        |                                                                                                    |

#### NOTE

Si votre nom n'apparaît pas dans l'option **Utilisateur**, cliquer sur le mot **Admin** à côté du libellé **Utilisateur :**, puis sur **Éditer** (crayon), **Montrer tous**, sélectionner votre nom et cliquer sur **Admin** pour le supprimer de la liste.

| Réalisée             | Public 💌                                    |  |
|----------------------|---------------------------------------------|--|
| Objet :              | <objet du="" message=""></objet>            |  |
| Type :               | Correspondance                              |  |
| Catégorie :          | <u>Cliquez ici pour inscrire une valeur</u> |  |
| Date :               | <date d'envoi=""></date>                    |  |
| Utilisateur :        | Admin                                       |  |
|                      |                                             |  |
| Description :        | Montrer tous Fermer                         |  |
| Notes internes :     |                                             |  |
| Créer fiche document | Non 💌                                       |  |

**8.** Envoyer le courriel.

#### NOTE

Le courriel s'ajoute automatiquement comme *Activité réalisée* à la fiche du client.

| Organisation<br>Individu       Centrifrequest       Candral Candral ()       Pacement Assumance Document Counted Table Activité       Image: Centrifrequest Candral ()       Image: Centrifrequest Candral ()       Image: Centrifrequest Candra ()       Image: Centrifrequest Can                                                                                                    |                      | 1                                       |                          |                             |                 |                         |       |
|----------------------------------------------------------------------------------------------------|----------------------|-----------------------------------------|--------------------------|-----------------------------|-----------------|-------------------------|-------|
| Forta     Beachard, Flavion       Type     Opjet       Type     Opjet       Catagonie     Ubitiateur       A faire       Image: State of the family       A faire       Image: State of the family       A faire       Image: State of the family       A faire       Image: State of the family       Image: State of the family       Imag                                                                                                    | ganisation<br>Jividu | Client/Prospect Général Général (2) Ple | acement Assurance Docume | nt Courriel Tâche <b>Ac</b> | tivité          |                         | ● ● ₽ |
| ontacts externes<br>apport<br>Type  Type  Cotegorie  Utiliserer  Au aaa-rmm-]  Cotegorie  Au aaa-rmm-]  Au aaa-rmm-] | us                   | Bouchard, Flavien                       |                          |                             |                 |                         |       |
| À faire     P     P     Prime     H. début     H. fin     Carégorie     Olget     Distribution       +     •     •     •     •     •     •     •     •       Réalisée     II. début     H. fin     Carégorie     Objet     •     •                                                                                                    | ntacts externes      | Type v<br>Catégorie v                   | Objet                    | v Du a                      | aaa-mm-jj       |                         |       |
| P     Type     Péru     Fin     H. dibut     H. fin     Carégorie     Objet     Distribution       Accurrétation                                                                                                    |                      | À faire                                 |                          |                             |                 |                         |       |
| Réalisée<br>P Type Réalisée H. débot H. fin Canégorie Objet                                                                                                    |                      | P Type Prévu                            | Fin H. début             | H. fin                      | Catégorie       | Objet                   | Util. |
| Réalisée           P Type         Réalisée         II. début         II. fils         Catégorie         Objet                                                                                                    |                      | + : :                                   |                          |                             |                 | 0-0 de 0                | 4     |
| P Type Réalisée H. début H. fin Carégorie Objet                                                                                                    |                      | Réalisée                                |                          |                             |                 |                         |       |
|                                                                                                    |                      | Р Туре                                  | Réalisée                 | H. début H. fin             | Catégorie Objet |                         | Util. |
| 3         Corresp. / Courriel / Sortant         2022-04-05         15:36         Analyse de besoins financiers                                                                                                    |                      | 3 Corresp. / Courriel / Sortant         | 2022-04-05               | 15:36 15:36                 | Analys          | e de besoins financiers | F2    |
| + B 🚱                                                                                                    |                      | + • •                                   |                          |                             |                 | 1-1 de 1                |       |

#### NOTE

La preuve d'envoi de l'ABF par courriel qui s'est ajoutée à la section **Notes internes** deviendra non modifiable après 30 jours.

| Gestion Clients Nouvel                                                                          | onglet                                                                                                    |                                                                                                    |
|-------------------------------------------------------------------------------------------------|----------------------------------------------------------------------------------------------------|----------------------------------------------------------------------------------------------------|
| Accueil Agenda Contact                                                                          | Messagerie Document                                                                                                    |                                                                                                    |
| Calendriers<br>Liste Agenda<br>Aujourc'hui<br>Tâches à faire<br>Tâches réalisées<br>Kilométrage | Agenda rulatisé         Columna         Council           Accivité         *Type         Correspondance *         Mode         Courriel *         Sortant *           *Objet         Analyse de besoins financiers         Imanciers         Imanual *         Imanual *         Imanua * <t< th=""><th>Description publique</th></t<> | Description publique                                                                                                    |
|                                                                                                 | Cetégore •<br>Priorité 3 •<br>Lies •                                                                                                    |                                                                                                    |
|                                                                                                 | + Réalisée         2022-04-05         ①         Déloir         1536         •           Date fra         2022-04-05         ①         Inn         1536         •           Initiate         2022-04-05         ①         Durée         00000           Sanue         Terminé *         Journée entitre □                                                                                                    | Netes internee ?  Det -: "Sormation: Equipe: <formation:2@ad j.a.ca=""> A: : Favien Bouchard Bia.ca&gt; Date/Heure :: 2022-0-60 15:30 Giud : Abaeland dateoine denotione Fichiers joints : Mon parcours financier, Flavien Bouchard.pdf Bonjour, </formation:2@ad> |